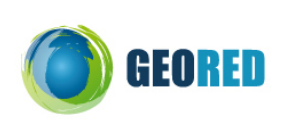

## GUIÃO DE TAREFAS - ATLAS DIGITAL FICHA 1 - CONSTITUIÇÃO DO TERRITÓRIO E POSIÇÃO

# GEOGRÁFICA

#### Antes de iniciares as tarefas do Guião:

- Cria um ficheiro no programa PowerPoint ou em Publisher, este programa será o suporte informático para construíres o teu Atlas Digital.
- Abre desde o início duas páginas: numa realiza o Índice, na outra a Bibliografia, as seguintes serão elaboradas à medida que fores cumprindo as tarefas do Guião/Atlas Digital.

## Tema A - A Constituição do Território Nacional Tarefa 1: Constituição do território

- 1. Abre o site do Instituto Geográfico Português http://mapas.igeo.pt/ Mapas interactivos (visualizador)
- 2. Utiliza a barra de ferramentas que, contém funcionalidades que deves explorar e usar:

|                           | Escala 1: 2000000 | ) |
|---------------------------|-------------------|---|
|                           |                   |   |
| Zoom + Zoom – Movimentar; | Escala            |   |

3. Centra o mapa sobre o Continente e depois sobre os Arquipélagos da Madeira e Açores. Consulta o mapa e completa o quadro I.

| Quadro I - Constituição do território: |                                                                             | Area                   |  |
|----------------------------------------|-----------------------------------------------------------------------------|------------------------|--|
| A – Portugal Continental               |                                                                             | 89 000 Km <sup>2</sup> |  |
| B – Portugal Insular                   |                                                                             |                        |  |
| B1 – Arquipélago dos Açores:           |                                                                             |                        |  |
| llhas do grupo Ocidental               | <br>                                                                        |                        |  |
| Ilhas do grupo Central                 | <ul> <li>Faial</li> <li></li> <li></li> <li></li> <li></li> <li></li> </ul> | 2 300 Km <sup>2</sup>  |  |
| Ilhas do grupo Oriental                | –l<br>–                                                                     |                        |  |
| B2 – Arquipélago da Madeira:           |                                                                             |                        |  |
| Ilhas                                  | <ul><li>–</li><li>– Porto Santo</li></ul>                                   | 800 Km <sup>2</sup>    |  |
| Totalidade da área do país             |                                                                             |                        |  |

Informação Geográfica do IGP

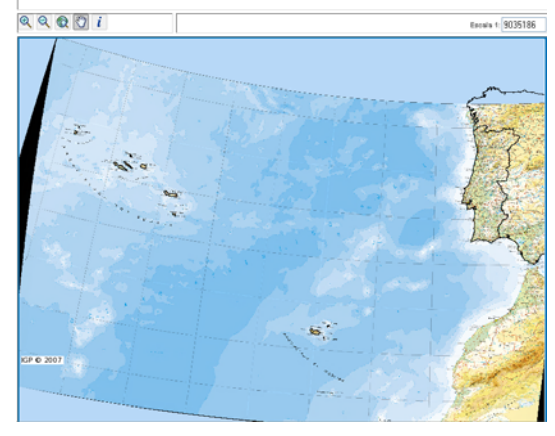

Centra o mapa de modo a visualizares as 3 unidades que constituem o território nacional, copia o mapa e insere-o no teu atlas juntamente com o quadro I. No Atlas não te esqueças: do Título do mapa, de realizar uma Legenda, de colocar a Escala e, a Fonte: (<u>http://mapas.igeo.pt/</u>).

## Tarefa 2: A posição de Portugal na Europa e no Mundo - Localização relativa do território

- 1. Abre o Google Earth. Centra a imagem sobre Portugal, de modo a visualizares as três unidades territoriais que constituem o nosso país.
- 2. Na barra de ferramentas superior usa a *régua*, e mede distâncias: ao fixares o cursor num ponto do mapa, arrasta o rato até ao outro ponto entre os quais queres medir a distância, simultaneamente abre-se uma caixa de diálogo, selecciona a unidade de medida (km) e lê o valor medido.
  - 2.1. Mede as distâncias entre: o Continente (Lisboa) e a Madeira; entre a Madeira e os Açores (S. Miguel) e, entre os Açores (S. Miguel) e o Continente (Lisboa).
  - 2.2. Completa o quadro II com as distâncias medidas no "triângulo": Portugal, Açores e Madeira.
  - 2.3. Coloca o quadro no teu Atlas.

| Quadro II           | O "triângulo" Continente, Madeira, Açores |         |                     |
|---------------------|-------------------------------------------|---------|---------------------|
| Distâncias em km    | Portugal Continental (Lisboa)             | Madeira | Açores              |
|                     |                                           |         | (Ilha de S. Miguel) |
| Continente (Lisboa) |                                           |         |                     |
| Madeira             |                                           |         |                     |
| Açores              |                                           |         |                     |

- 3. Utiliza novamente o Google Earth, centra a imagem no Oceano Atlântico de modo a visualizares as três unidades territoriais que constituem o nosso país.
  - 3.1. Utiliza a orientação, canto superior direito do mapa, we faz **a Localização Relativa** de Portugal, através dos rumos da Rosa dos Ventos.
  - 3.2. Centra depois a imagem na Europa e faz a localização de Portugal relativamente à Europa.
  - 3.3. Regista essa localização no esquema seguinte:

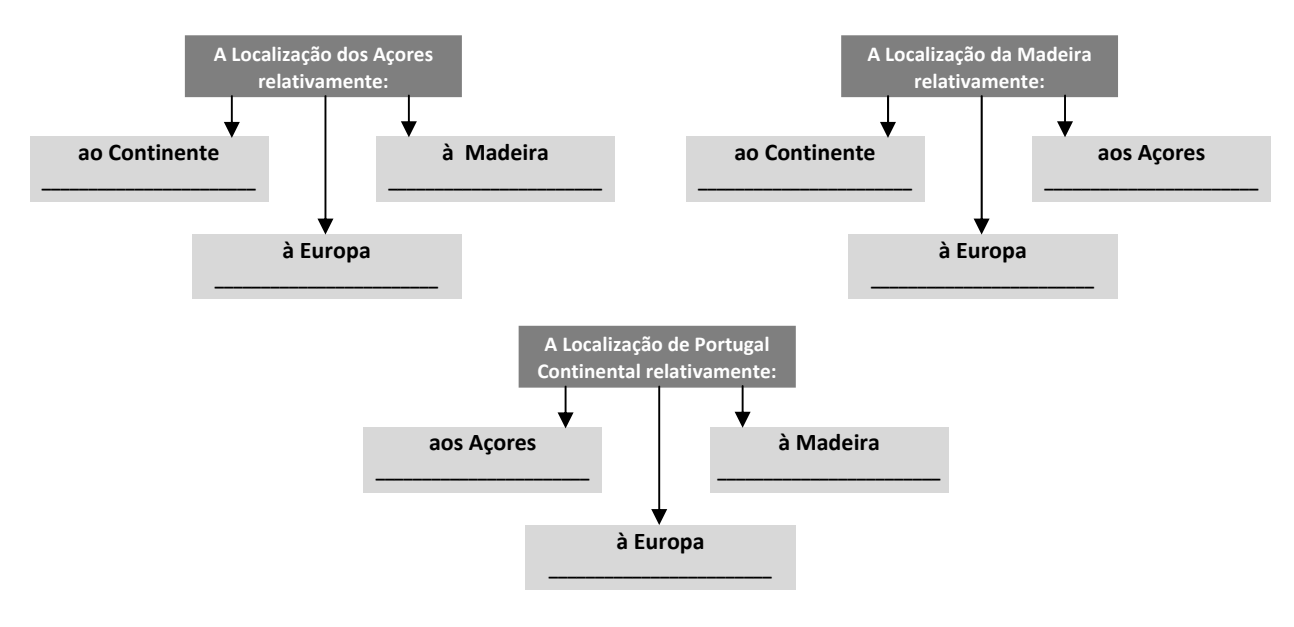

- Identifica a Ilha dos Arquipélago dos Açores que tem uma localização: mais meridional \_\_\_\_\_; Mais Setentrional \_\_\_\_\_; e mais Ocidental \_\_\_\_\_.
- 5. Realiza um pequeno texto, para inserir no Atlas, sobre a localização de Portugal em diferentes espaços geográficos: na Península Ibérica, na Europa e no Mundo.

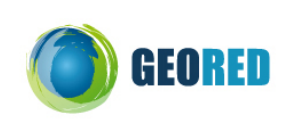

## GUIÃO DE TAREFAS - ATLAS DIGITAL FICHA 2 - DIVISÃO ADMINISTRATIVA E ESTATÍSTICA DO

### Tema B - Divisão Administrativa e Estatística do país

Portugal está, administrativamente dividido em **duas Regiões Autónomas** (R. A. Açores e R.A. Madeira) e, em **dezoito Distritos**.

### **Tarefa 1: Distritos**

- Utiliza o site do Instituto Nacional de Estatística: <u>http://www.ine.pt</u> e selecciona *Divisões Territoriais.* No recurso que abre <u>http://sig.ine.pt/</u>, podes obter várias funções e "*desenhar*" vários mapas:
- Na frame da direita, selecciona Divisões Territoriais/Divisões Administrativas/Distritos. -Selecciona e, coloca Distritos como layer activo
- 3. Explora as ferramentas do lado esquerdo\_

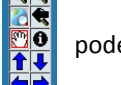

podes ampliar e diminuir o mapa.

- 4. Selecciona o botão e com o rato em cima do mapa e do distrito (por ex: Braga) obténs informação referente ao distrito na base do mapa. Podes exportar essa informação para o programa Excel e posteriormente organizar uma tabela com esses dados de todos os distritos. Atenção só vês essa informação para o layer activo
  - Realiza a actividade para todos os distritos, no final deves ter uma tabela em Excel com todas as informações.
- 6. Copia o mapa dos Distritos, com o botão do teclado *Prt Sc*, para o teu ficheiro em Power Point, onde estás a elaborar o teu Atlas Digital. No Atlas não te esqueças: do **Título** do mapa, de realizar uma **Legenda**, de colocar a **Escala** e, a **Fonte:** (http://sig.ine.pt/).
- 7. No teu Atlas realiza uma tabela com os concelhos do distrito de Braga.

|                                | 😟 Divisões Territoriais - Mozilla Firefox                                                                                                    |                                                                                                    |
|--------------------------------|----------------------------------------------------------------------------------------------------|----------------------------------------------------------------------------------------------------|
|                                | Echero Editar yer Hatórico Bercadores Fegnanentas Auda                                                                                                    | 0                                                                                                    |
|                                | 🚱 🔊 🗸 🔗 🗋 http://wg.re.st/                                                                                                    | C · C · Coope                                                                                                    |
| Concelhos do Distrito de Braga | A Mai Yutador                                                                                                    |                                                                                                    |
| Amares                         | Portal da Distituto Naccoral de Estatútica 🔐 🗋 Divisões Territoriais                                                                                                    |                                                                                                    |
| Braga                          |                                                                                                    | Condes Tentorias                                                                                                    |
| Cabeceiras de Bastos           | Excel<br>Final Interview Interview Int | Benerics     Benerics     Benerics |
|                                | Ferramenta seleccionada: mover                                                                                                    |                                                                                                    |
|                                | Conduide                                                                                                    |                                                                                                    |
|                                | 🚅 Intel ar 👔 🕲 Decebera: Acplic de F 👿 Deceber Territorius 🐌 De innus Terbahves 🛛 😭 Gualer - Atala Deptal J                                                                                                    | R 9800 9 101                                                                                                    |

### Tarefa 2: Municípios (Concelhos)

Os distritos são constituídos por divisões administrativas mais pequenas: os concelhos. O concelho ou Município é representado por uma instituição: A Câmara Municipal.

Tanto as regiões autónomas como os distritos de Portugal Continental encontram-se subdivididos em concelhos (308) e estes em freguesias (4 241).

- 1. Utiliza o mesmo recurso mas, na frame da direita activa a opção Municípios.
- 2. Com a ferramenta do lado esquerdo 🖾, amplia o mapa sobre o distrito de Braga e podes visualizar os
- 3. Com as ferramentas do lado esquerdo, + *Funções*, selecciona o botão, \_\_\_\_\_\_ e com o rato em cima do concelho de Guimarães dá um clique e o concelho será pintado de amarelo.

O botão elimina o trabalho anterior.

Para visualizar as freguesias deves ter o item Freguesia, 🛛 mas, o layer activo é o concelho 🔂 🖓

- 4. Selecciona o botão e com o rato em cima do mapa e do concelho (Guimarães) obténs informação referente ao concelho, na base do mapa. Podes exportar essa informação para o programa Excel e posteriormente organizar uma tabela com os dados.
- Copia o mapa do concelho de Guimarães, com o botão do teclado *Prt Sc*, para o teu ficheiro em Power Point, onde estás a elaborar o teu Atlas Digital. No Atlas não te esqueças: do Título do mapa, de realizar uma Legenda, de colocar a Escala e, a Fonte: (<u>http://sig.ine.pt/</u>).

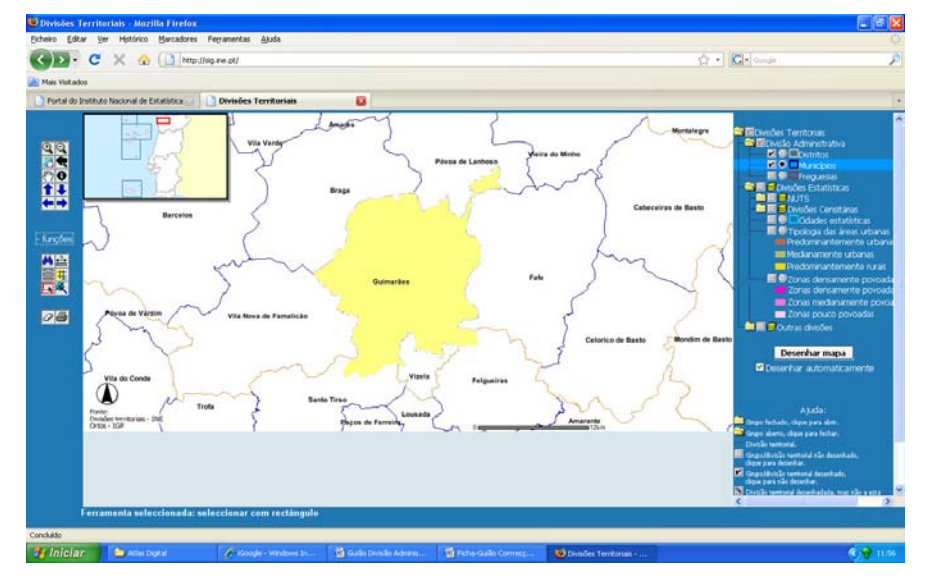

 No teu Atlas realiza uma tabela com os concelhos que fazem limite com Guimarães através da localização relativa.

| Noroeste |               | Norte            |                  | Nordeste |
|----------|---------------|------------------|------------------|----------|
|          | Braga         | Póvoa de Lanhoso | Póvoa de Lanhoso |          |
| Oeste    | V N Famalicão | Guimarães        | Fafe             | Este     |
|          | Santo Tirso   | Vizela           | Felgueiras       |          |
| Sudoeste |               | Sul              |                  | Sudeste  |

Localização do Concelho de Guimarães nos concelhos limítrofes

#### **Tarefa 3: Freguesias**

As freguesias são a divisão administrativa mais pequena. Um agrupamento de freguesias constitui um concelho. A freguesia é representada por um órgão autárquico: **A Junta de Freguesia**.

- 1. Utiliza o mesmo recurso mas, na frame da direita activa a opção Freguesias.
- 2. Amplia 😫 o mapa do concelho de Guimarães e podes visualizar as respectivas freguesias.
- Com as ferramentas do lado esquerdo + Funções, selecciona o botão,
   em cima da freguesia onde se localiza a ESFH, dá um clique e a freguesia será pintada de amarelo.
  - Para visualizar as freguesias deves ter o item Freguesia activo.
- 4. Selecciona o botão i e com o rato em cima do mapa e da freguesia (Guimarães, S. Paio) obténs informação referente à freguesia na base do mapa. Podes exportar essa informação para o programa Excel e posteriormente organizar uma tabela com os dados.
- Copia o mapa da freguesia Guimarães (S. Paio), com o botão do teclado *Prt Sc*, para o teu ficheiro em Power Point, onde estás a elaborar o teu Atlas Digital. No Atlas não te esqueças: do Título do mapa, de realizar uma Legenda, de colocar a Escala e, a Fonte: (<u>http://sig.ine.pt/</u>).
- 6. Amplia a o mapa da freguesia de Guimarães **(S.Paio)** e podes visualizar a freguesia, num ortofotomapa. Copia o mapa da freguesia Guimarães (S. Paio), com o botão do teclado *Prt Sc* para o teu ficheiro em Power Point, onde estás a elaborar o teu Atlas Digital. No Atlas não te esqueças dos elementos do mapa.
- 7. Repete a mesma tarefa mas, agora para a freguesia da tua residência.

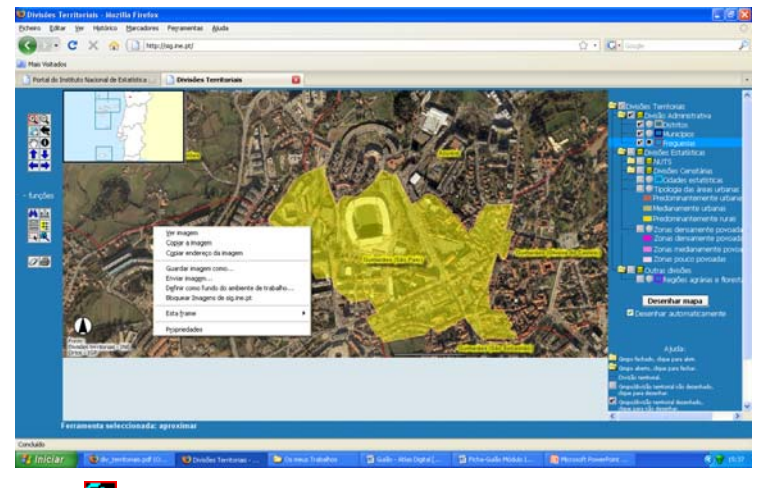

8. Nas ferramentas + *Funções*, selecciona o botão e dá um clique em cima de cada uma das freguesias que limitam a freguesia activa (S. Paio). Na base abre uma caixa de diálogo, selecciona: **completar polígono e seleccionar**, verifica que as freguesias envolventes à freguesia da ESFH serão pintadas.

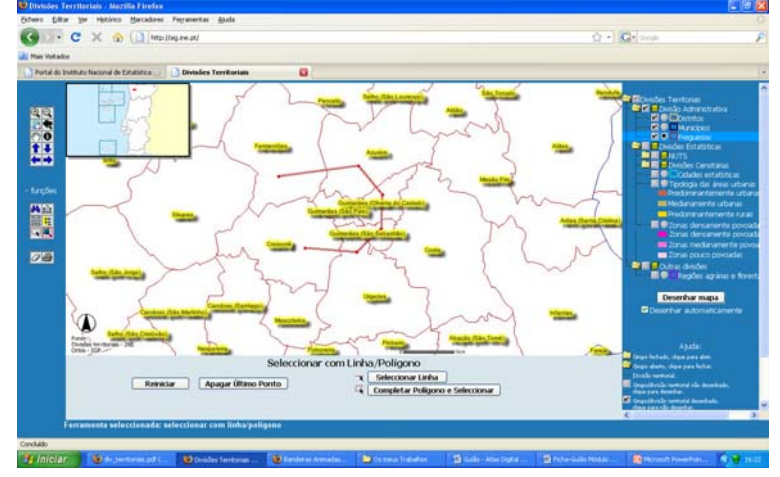

 Copia o mapa e podes também adicioná-lo ao teu Atlas Digital.

#### Tema C - Divisão Estatística do país

Para efeitos de informação estatística, o país encontra-se dividido em regiões estatísticas **NUT - Nomenclatura das Unidades Territoriais**, que distingue três níveis territoriais, tendo em conta as características físicas, históricas e funcionais no contexto geográfico de Portugal.

- Nível 1 correspondente ao nacional NUT I Portugal (Portugal Continental e as duas Regiões Autónomas).
- Nível 2 equivalente ao regional NUT II divisão que compreende 7 regiões: Norte, Centro, Lisboa, Alentejo, Algarve, Região Autónoma dos Açores e Região Autónoma da Madeira. Estas regiões são representadas pelas CCDR- Comissão de Coordenação de Desenvolvimento Regional.
- Nível 3 correspondente ao sub-regional NUT III compreende trinta unidades. Cada uma delas é constituída por agrupamentos de concelhos, por exemplo: A NUT III Ave ou sub-região do Ave, é constituída por 8 municípios. Cada uma destas unidades territoriais é representada pela Associação das respectivas Câmaras Municipais.

#### Tarefa 4: NUT II

- 1. Utiliza o site do Instituto Nacional de Estatística: http://www.ine.pt e selecciona Divisões Territoriais:
  - No recurso que abre <u>http://sig.ine.pt/</u>, podes obter várias funções e "desenhar" vários mapas.
- Na frame da direita, selecciona Divisões Territoriais/Divisões Estatísticas/NUTS. Coloca NUTS como layer activo.
- 3. Selecciona o botão e com o rato em cima do mapa e da NUT II (Norte) obténs informação referente à região na base do mapa. Podes exportar essa informação para o programa Excel e posteriormente organizar uma tabela com esses dados.

Atenção só vês essa informação para o layer activo.

NUT II (Norte) obténs formação para o prog

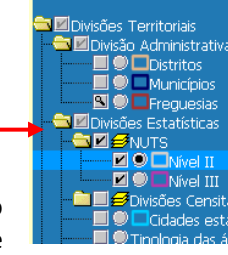

🚺 Divisões Territoriais

- 4. Realiza a actividade para todas as NUTS, no final deves ter uma tabela em Excel com todas as informações.
- Copia o mapa das NUTS, com o botão do teclado *Prt Sc*, para o teu ficheiro em Power Point, onde estás a elaborar o teu Atlas Digital. No Atlas não te esqueças: do Título do mapa, de realizar uma Legenda, de colocar a Escala e, a Fonte: (http://sig.ine.pt/).
- 6. No teu Atlas realiza uma tabela com as NUTS que constituem o continente.

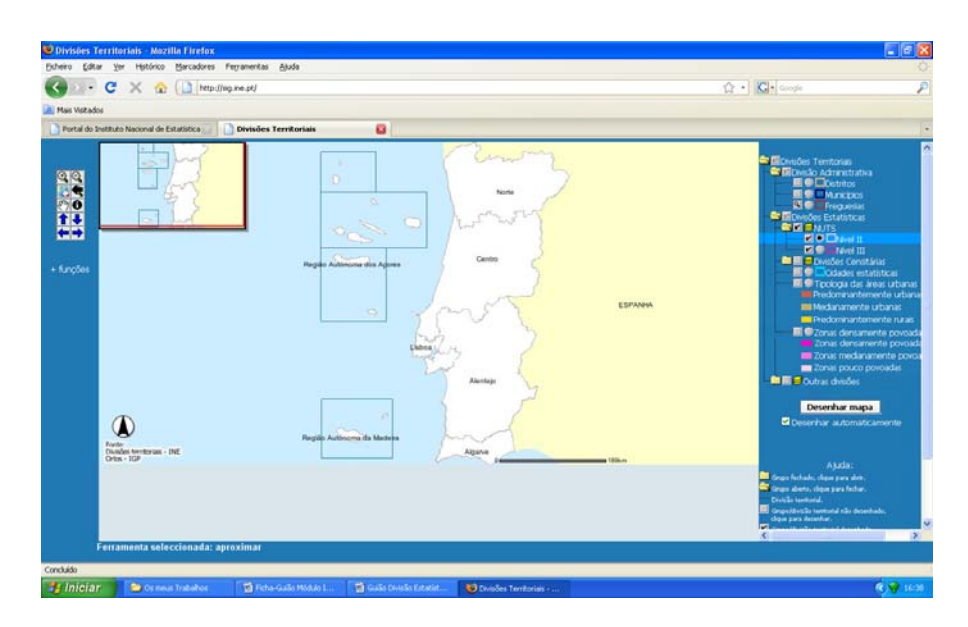

## Tarefa 5: NUTS III e Municípios

- 1. Utiliza o mesmo recurso mas, na frame da direita activa a opção NUTS III.
- 2. Amplia 🖾 o mapa sobre a NUT II do Norte para visualizar as NUT III.
- Com as ferramentas do lado esquerdo, *+ Funções*, selecciona o botão, \_\_\_\_\_\_
   NUT III do Ave dá um clique e a sub-região do Ave será pintada de amarelo. \_\_\_\_\_\_

Para visualizar os concelhos deves ter o 🗹 item no Município mas, o layer activo é a NUT III 🔽 🔍

- 4. Selecciona o botão i e com o rato em cima do mapa e da Sub-região do Ave, obténs informação referente à região na base do mapa. Podes exportar essa informação para o programa Excel e posteriormente organizar uma tabela com os dados.
- Copia o mapa da NUTS III AVE, com o botão do teclado *Prt Sc*, para o teu ficheiro em Power Point, onde estás a elaborar o teu Atlas Digital. No Atlas não te esqueças: do Título do mapa, de realizar uma Legenda, de colocar a Escala e, a Fonte: (<u>http://sig.ine.pt/</u>).
- No teu Atlas realiza uma tabela com os concelhos que constituem a sub-região do Ave.
- 7. Completa o organigrama seguinte e transfere-o para o teu Atlas.

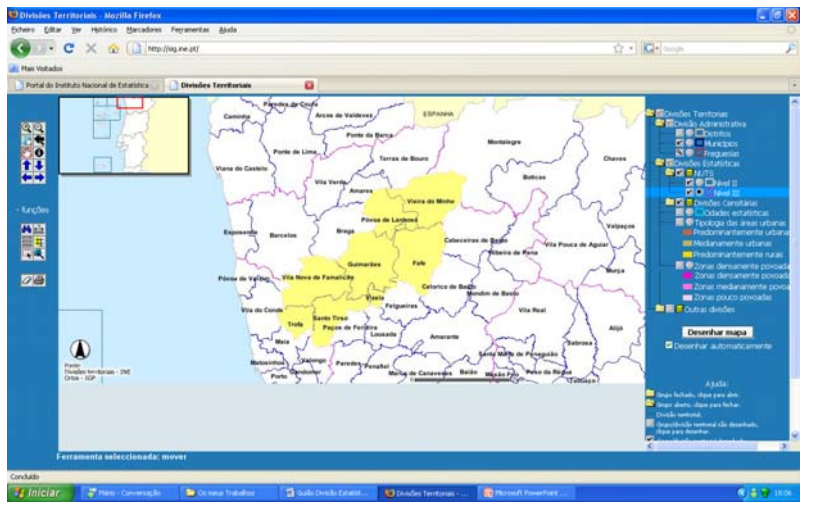

#### Organização Administrativa e estatística do País

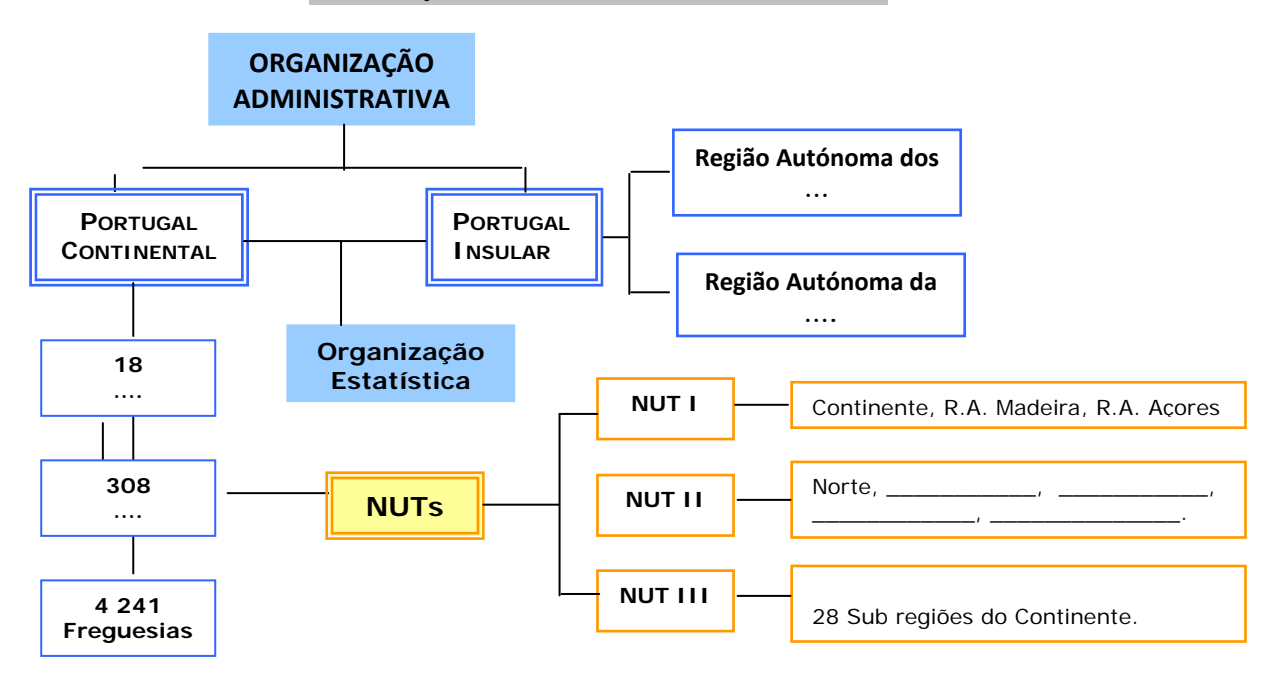

e, com o rato em cima da

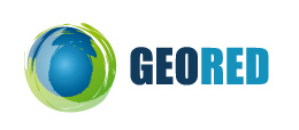

Áreas Adminis BRAGA GUIMARÃES

Ihas 1:25

GUIMARÃES (S. PAIO

#### Tema D: A Escala do Mapa

#### Tarefa 1: Representação do território – Escala do Mapa

- Abre o site do Instituto Geográfico do Exército <u>IGEOE e-SIG</u>, selecciona o Continente.
   Presta atenção à barra de ferramentas superior, contém funcionalidades que deves explorar e usar: Zoom + e
   Zoom -, movimentar, informar, medir distâncias e eliminar função anterior, etc.
- No Menu da direita, selecciona *Pesquisa* e na janela de diálogo: Áreas Administrativas, abre Distritos e selecciona Braga de seguida activa Pesquisar
- 3. No novo mapa que surge, altera a escala do mapa, para o valor: 500 000, à direita da barra de ferramentas, na área: 1: 5000000
- Repete o ponto dois mas, agora selecciona *Concelhos:* Guimarães. No novo mapa altera a escala para: 1: 150 000
- Repete o ponto dois mas, agora selecciona *Freguesias*: Guimarães (S. Paio). No novo mapa altera a escala para:
   1: 10 000.
- 6. Copia os mapas anteriores para o teu Atlas, não te esqueças: do Título, Legenda, da Escala e, a Fonte.

| Classificação de Escalas |                      | Tipo de Escalas:  |                  |  |
|--------------------------|----------------------|-------------------|------------------|--|
|                          |                      | Escalas Numéricas | Escalas gráficas |  |
| Da Gr                    | Freguesia - S. Paio  | 1: 10 000         | $\Rightarrow$    |  |
| ande à P                 | Concelho - Guimarães | 1: 150 000        | ⇒                |  |
| equena Escala            | Distrito -Braga      | 1: 500 000        | ⇒                |  |
|                          | País - Portugal      | 1: 5 000 000      | $\rightarrow$    |  |

- 7. Completa o quadro com a escala gráfica correspondente à respectiva numérica. Copia o quadro para o Atlas.
- 8. Faz uma análise comparativa da **mudança de escala** em cada um dos mapas anteriores e da **área representada** em cada um, bem como, os **aspectos geográficos observáveis.**
- 9. Dá exemplos de mapas de grande escala e de mapas de pequena escala.
- 10. Podes completar o teu Atlas com o conceito de Escala do Mapa e, realizar alguns exercícios com escalas.